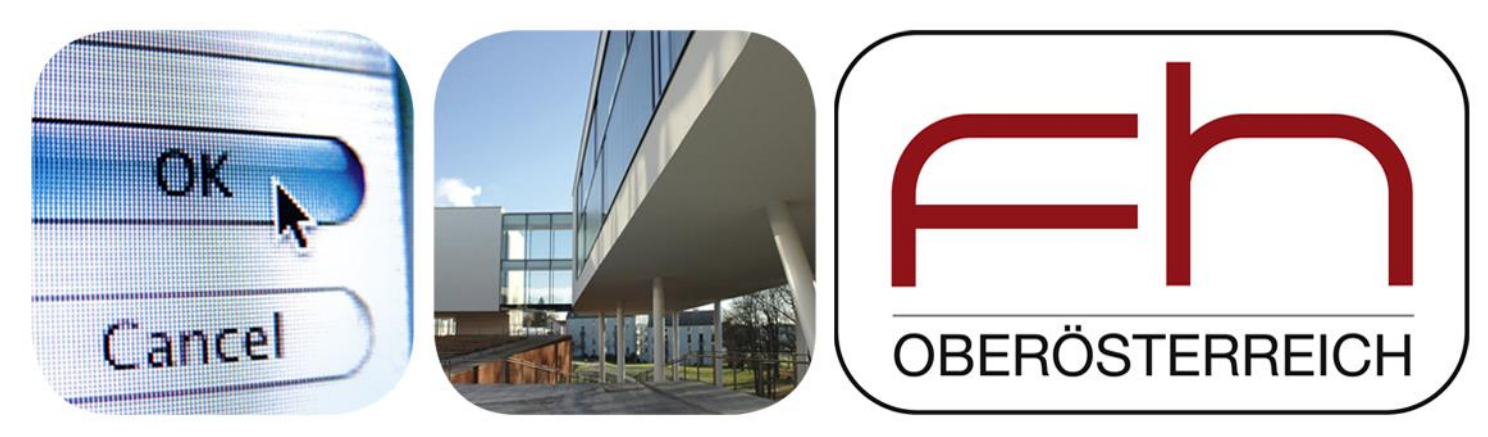

# **Antigen D Analysis Workflow**

Daniela Borgmann, April 2015

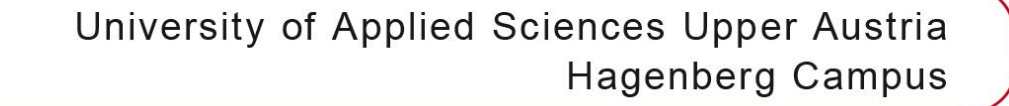

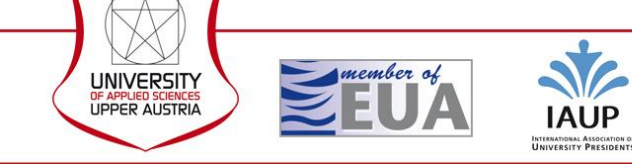

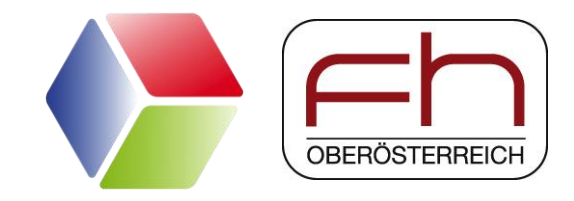

# **Antigen D Analysis Workflow**

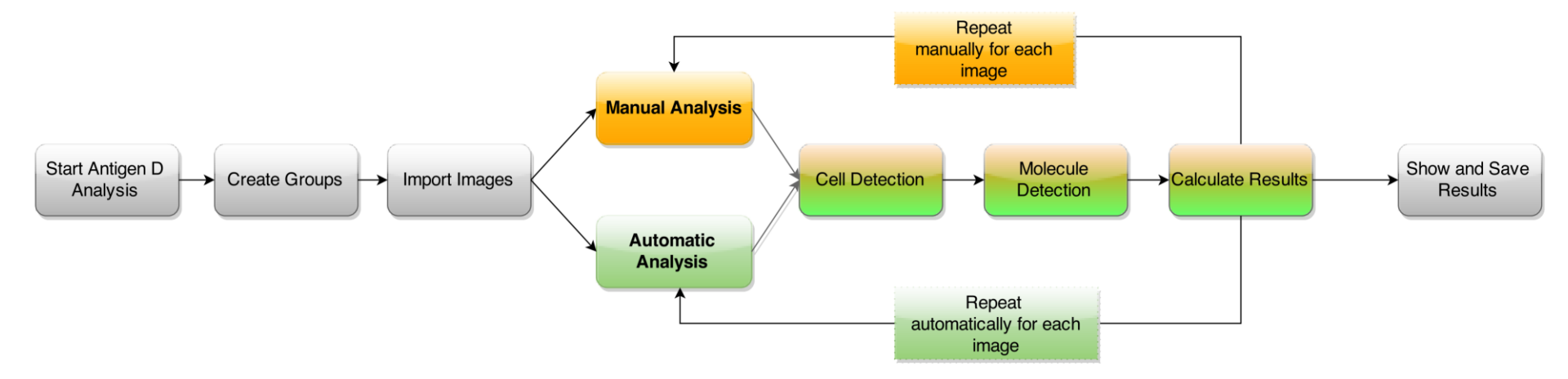

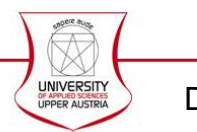

D. Borgmann, Antigen D Analysis Workflow

# **Start Antigen D Analyse**

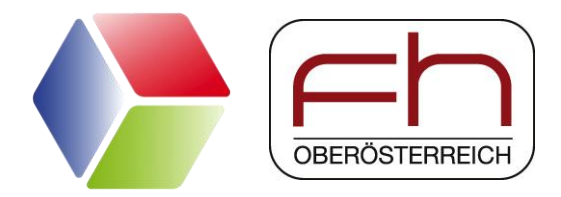

| (🏲 NanoDetec | t v. 1.0              |                          |
|--------------|-----------------------|--------------------------|
| File User    | Analysis Arrange Help |                          |
|              | Structure Detection   |                          |
|              | Spot Detection        | Single Molecule Analysis |
|              |                       | Trajectory Analysis      |
|              |                       | Cluster Analysis         |
|              |                       | Antigen D Analysis       |
|              |                       | Antigen D Result Merger  |

## Antigen D Analysis

Start analysis of newly measured antigen D data: cell detection, molecule detection, statistics, export functionality

## **Antigen D Result Merger**

Start result merger: analysed and exported data files can be imported and visualized; machine learning can be started

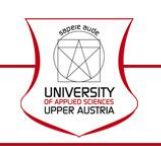

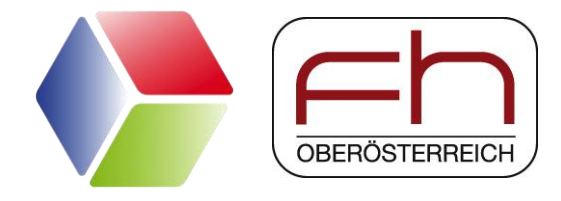

# **Import Antigen D Analyse**

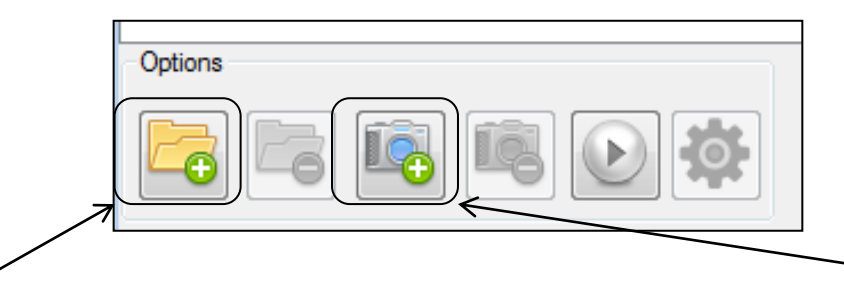

## **Add New Group**

A new group can be added with specific name and specific color (used for result visualization)

# Add Group Dialog New Group Name: OK

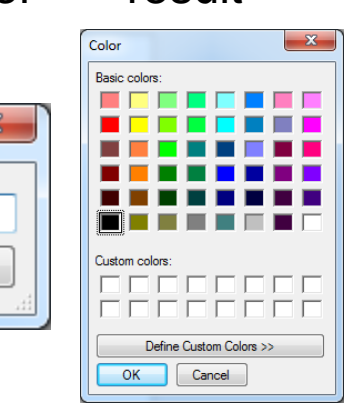

### Add new Images

New images can be added using the fileimporter (see next

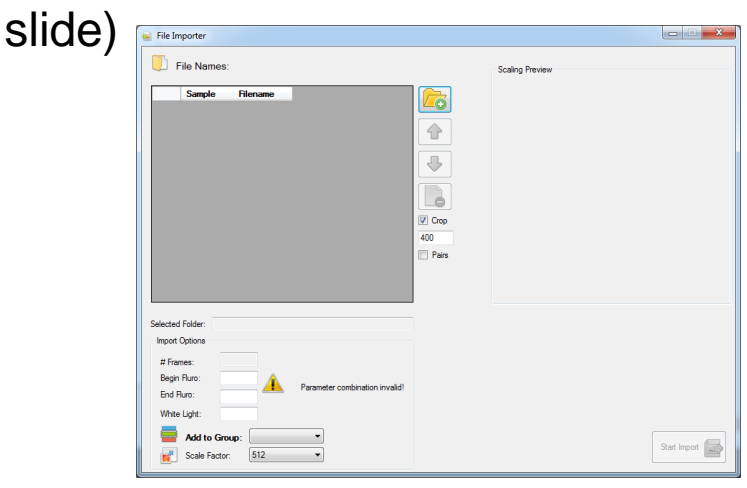

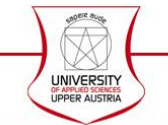

D. Borgmann, Antigen D Analysis Workflow

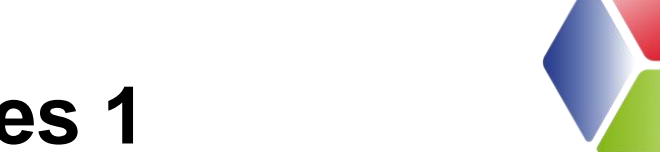

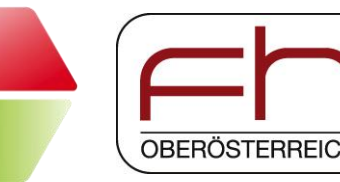

# Import SPE Images 1

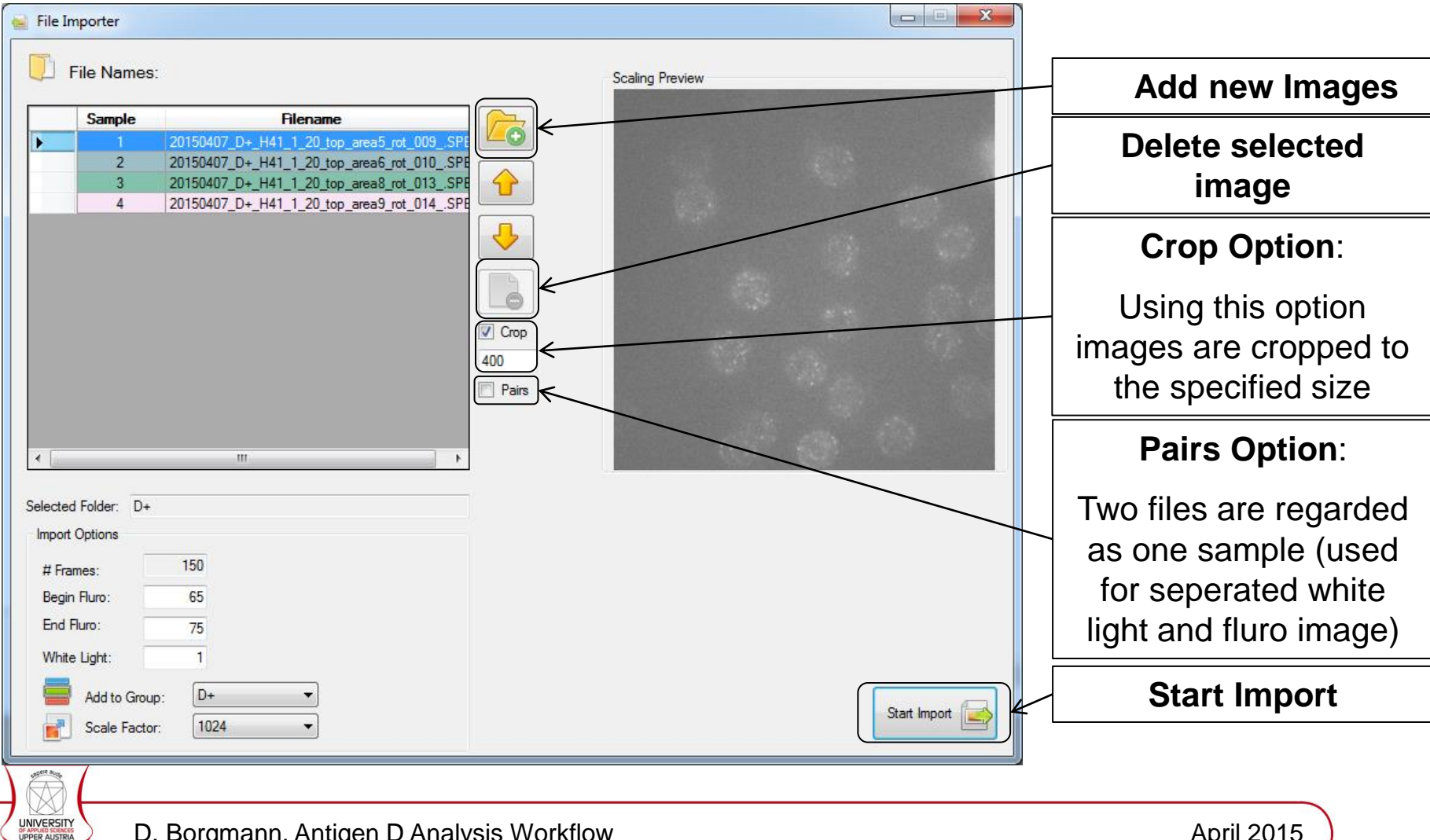

D. Borgmann, Antigen D Analysis Workflow

# **Import SPE Images 2**

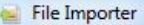

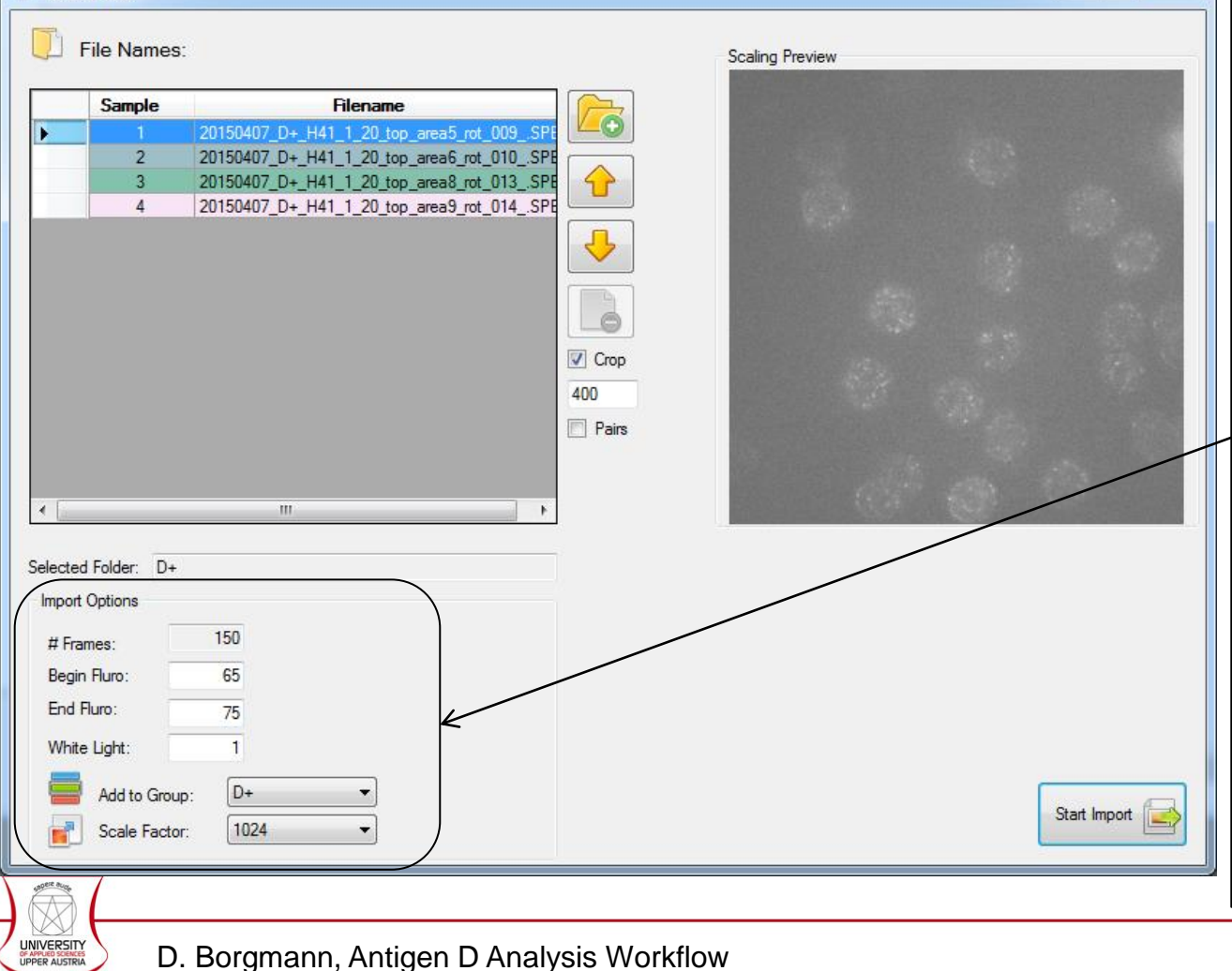

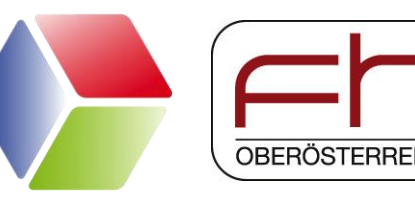

#### **Import Options:**

- <u>Begin Fluro</u> = First Frame to be analysed
- <u>End Fluro</u> = Last Frame to be analysed
- <u>White light</u> = Frame Number White light image
- Add to Group = Select the group samples shall belong to
- <u>Scale Factor</u> = Select scaling factor of images (preview can be seen on the right handside)

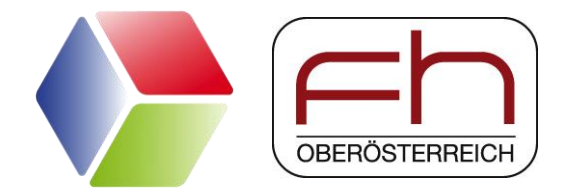

# **Start Automatic Analysis**

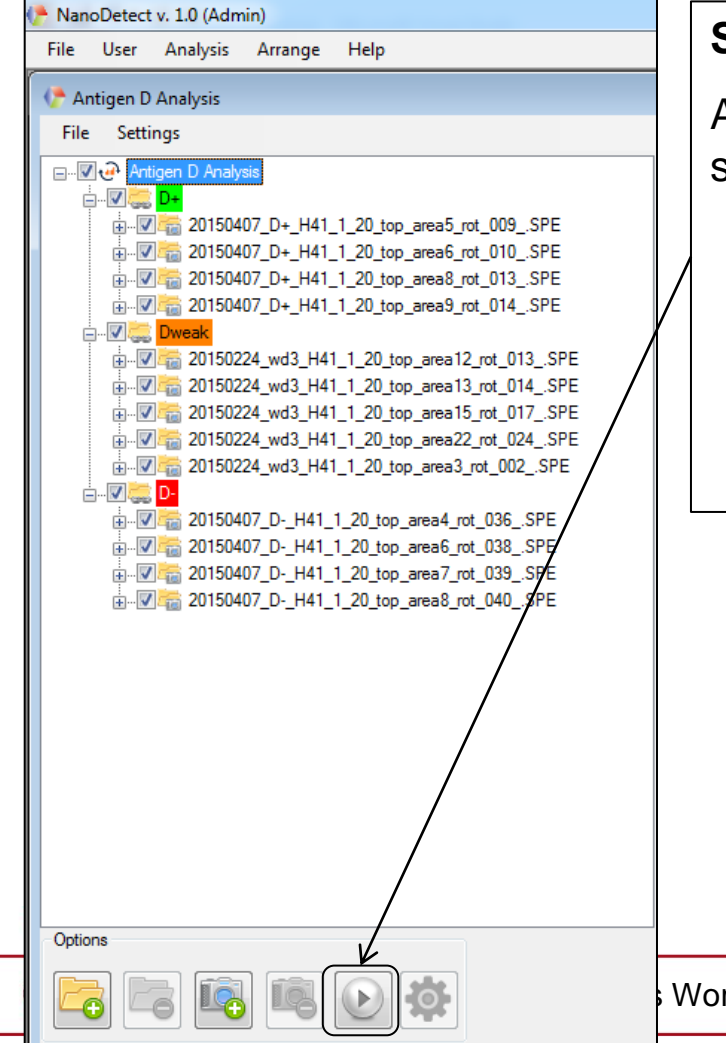

#### Start Analysis:

Antigen D analysis is performed automatically for all selected files; running files are marked as following:

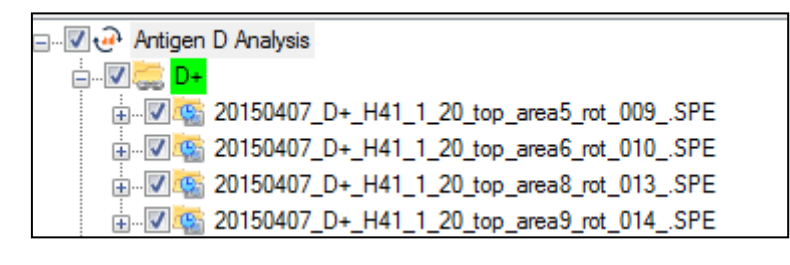

Workflow

# Show and Save Results Automatic Analysis

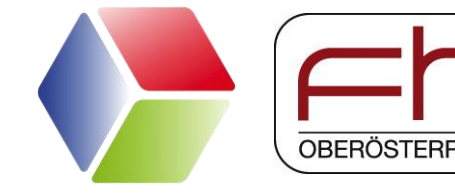

| NanoDetect                                                                                                    | . v. 1.0 (Admin)                                                                                                    |                                                                                                    | and instantion                  | a thread hand has                                                                                                    |                                                                                                    |                                                                                                    |                                                                                                    |                                                                                                    |                                                                                                    |                                                                                                    |                                                                                                    |                                                                                                    |
|----------------------------------------------------------------------------------------------------|----------------------------------------------------------------------------------------------------|----------------------------------------------------------------------------------------------------|---------------------------------|----------------------------------------------------------------------------------------------------|----------------------------------------------------------------------------------------------------|----------------------------------------------------------------------------------------------------|----------------------------------------------------------------------------------------------------|----------------------------------------------------------------------------------------------------|----------------------------------------------------------------------------------------------------|----------------------------------------------------------------------------------------------------|----------------------------------------------------------------------------------------------------|----------------------------------------------------------------------------------------------------|
| File User                                                                                                    | Analysis Arrange Help                                                                                                    |                                                                                                    |                                 |                                                                                                    |                                                                                                    |                                                                                                    |                                                                                                    |                                                                                                    |                                                                                                    |                                                                                                    |                                                                                                    |                                                                                                    |
| 🕐 Antigen D                                                                                                    | Analysis                                                                                                    |                                                                                                    |                                 |                                                                                                    |                                                                                                    |                                                                                                    |                                                                                                    |                                                                                                    |                                                                                                    |                                                                                                    | 3                                                                                                    |                                                                                                    |
| File Sett                                                                                                    | ings                                                                                                    |                                                                                                    |                                 |                                                                                                    |                                                                                                    |                                                                                                    |                                                                                                    |                                                                                                    |                                                                                                    |                                                                                                    |                                                                                                    |                                                                                                    |
| 🖃 🐨 🖓 🗛                                                                                                    | igen D Analysis                                                                                                    | Included Results                                                                                                    | Intensity Results Ce            | I Intensities Distribution Res                                                                                                    | sults Distribution Cell Inter                                                                                                    | nsities Cell Compa                                                                                                    | arisons Data Summary                                                                                                    |                                                                                                    |                                                                                                    |                                                                                                    | _                                                                                                    |                                                                                                    |
|                                                                                                    | D+<br>20150407 D+ H41 1 20 top area5 rot 009 SPE                                                                                                    |                                                                                                    | Grouped Results                 | Frame Results                                                                                                    |                                                                                                    |                                                                                                    |                                                                                                    |                                                                                                    |                                                                                                    |                                                                                                    |                                                                                                    |                                                                                                    |
|                                                                                                    | 2015047_DH4120jop_area8_rot_010SPE<br>2015047_DH4120jop_area8_rot_013_SPE<br>20150407_DH41_1_20_jop_area8_rot_013_SPE<br>2010407_D+_H41_1_20_jop_area8_rot_014_SPE | - ♥ 150224 wd3 H41 _1 _20 top_area12 crt_013_SPE<br>- ♥ 150224 wd3 H41 _1 20 top_area13 crt_014_SPE<br>- ♥ 120150224 wd3 H41 _1 20 top_area13 crt_017_SPE<br>- ♥ 120150224 wd3 H41 _1 20 top_area22 crt_024_SPE | 1366                            |                                                                                                    | Dweak                                                                                                    |                                                                                                    |                                                                                                    |                                                                                                    |                                                                                                    |                                                                                                    |                                                                                                    |                                                                                                    |
|                                                                                                    | Dweak<br>2015022 wd3_H41_1_20_top_area12_rot_013_SPE<br>20150224_rd3_H41_1_20_top_area13_rot_014_SPE                                                               | Z0150224_wd3_H41_1_20_top_area3_rot_002_SPE     Z0150407_DH41_1_20_top_area4_rot_036_SPE     Z0150407_DH41_1_20_top_area5_rot_036_SPE     Z0150407_D_H41_1_20_top_area5_rot_038_SPE                             |                                 | Dwea                                                                                                    | k                                                                                                    |                                                                                                    |                                                                                                    | D+                                                                                                    |                                                                                                    | D-                                                                                                    |                                                                                                    |                                                                                                    |
| ÷                                                                                                    | 20150224_wdt H41_1_20_top_area 15_rot_017SPE 20150224_wd3_V41_1_20_top_area 22_rot_024SPE 20150224_wd3_H4_1_20_top_area 3_rot_002SPE                               |                                                                                                    | 1073                            |                                                                                                    |                                                                                                    |                                                                                                    |                                                                                                    | — <u> </u>                                                                                                    |                                                                                                    |                                                                                                    |                                                                                                    |                                                                                                    |
|                                                                                                    | 20150407_DH41_1_20_top_area4_rot_036_SPE                                                                                                    | 20150407_D+_H41_1_20_top_area5_rot_009SPE     20150407_D+_H41_1_20_top_area6_rot_010SPE     20150407_D+_H41_1_20_top_area8_rot_013_SPE     20150407_D+_H41_1_20_top_area8_rot_013_SPE                           | 780                             | -                                                                                                    |                                                                                                    |                                                                                                    |                                                                                                    | _                                                                                                    |                                                                                                    |                                                                                                    |                                                                                                    |                                                                                                    |
|                                                                                                    | 20150407_DH41_1_20_top_area7_rot_039_SPE                                                                                                    | 20150407_D+_H41_1_20_top_area9_rot_014SPE                                                                                                    | ntensity                        | -                                                                                                    |                                                                                                    |                                                                                                    |                                                                                                    |                                                                                                    |                                                                                                    |                                                                                                    |                                                                                                    |                                                                                                    |
|                                                                                                    |                                                                                                    |                                                                                                    | 486                             |                                                                                                    |                                                                                                    |                                                                                                    |                                                                                                    |                                                                                                    |                                                                                                    |                                                                                                    |                                                                                                    |                                                                                                    |
|                                                                                                    | $\backslash$                                                                                                    |                                                                                                    |                                 | _                                                                                                    |                                                                                                    |                                                                                                    |                                                                                                    |                                                                                                    |                                                                                                    |                                                                                                    |                                                                                                    |                                                                                                    |
|                                                                                                    |                                                                                                    |                                                                                                    | 193                             | _                                                                                                    |                                                                                                    | D-                                                                                                    |                                                                                                    |                                                                                                    |                                                                                                    |                                                                                                    |                                                                                                    |                                                                                                    |
|                                                                                                    | $\mathbf{X}$                                                                                                    |                                                                                                    |                                 | -                                                                                                    |                                                                                                    |                                                                                                    |                                                                                                    |                                                                                                    |                                                                                                    |                                                                                                    |                                                                                                    |                                                                                                    |
|                                                                                                    |                                                                                                    |                                                                                                    | -100                            |                                                                                                    |                                                                                                    |                                                                                                    |                                                                                                    |                                                                                                    |                                                                                                    |                                                                                                    |                                                                                                    |                                                                                                    |
|                                                                                                    |                                                                                                    |                                                                                                    | -100                            | Intensity Results Cell Int                                                                                                    | ensities Distribution Re                                                                                                    | sults Distribution                                                                                                    | Cell Intensities Cell (                                                                                                    | Comparisons Data :                                                                                                    | Summary                                                                                                    |                                                                                                    |                                                                                                    |                                                                                                    |
| Options                                                                                                    |                                                                                                    |                                                                                                    | -100                            | Intensity Results Cell Int<br>Image Result Frame R                                                                                                    | ensities Distribution Res                                                                                                    | sults Distribution                                                                                                    | Cell Intensities Cell (                                                                                                    | Comparisons Data                                                                                                    | Summary                                                                                                    |                                                                                                    |                                                                                                    |                                                                                                    |
| Options                                                                                                    |                                                                                                    | Prished Importing                                                                                                    | -100                            | Intensity Results Cell Int<br>Image Result Frame R<br>Group                                                                                                    | ensities Distribution Research                                                                                                    | sults Distribution                                                                                                    | Cell Intensities Cell I<br>Average<br>Intensity                                                                                                    | Comparisons Data :<br>Median                                                                                                    | Summary                                                                                                    | 3rd Quantil                                                                                                    | Distance All<br>Average                                                                                                    | Dista<br>Near<br>Avera                                                                                                    |
| Options                                                                                                    |                                                                                                    | Philed Importing                                                                                                    | -100                            | Intensity Results Cell Inl<br>Image Result Frame Re<br>Group                                                                                                    | rensities Distribution Research                                                                                                    | Count<br>Single<br>Molecules                                                                                                    | Cell Intensities Cell I<br>Average<br>Intensity<br>868,895                                                                                                    | Comparisons Data :<br>Median<br>871,243                                                                                                    | Summary           Summary           1st Quantil           862,957                                                                                                    | 3rd Quantil<br>868,895                                                                                                    | Distance All<br>Average<br>24,245                                                                                                    | Dista<br>Near<br>Avera                                                                                                    |
| Options                                                                                                    |                                                                                                    | Philiphed Importing                                                                                                    | -100                            | Intensity Results Cell Ini<br>Image Result Frame Ri<br>Group<br>Dweak Dweak                                                                                                    | ensities Distribution Research<br>Built<br>20150224_wd3<br>20150224_wd3                                                                                                    | Count<br>Single<br>Molecules                                                                                                    | Cell Intensities Cell I<br>Average<br>Intensity<br>868.895<br>948.977                                                                                                    | Median           871,243           949,996                                                                                                    | Summary ]<br>1st Quantil<br>862,957<br>948,761                                                                                                    | 3rd Quantil<br>868,895<br>948,977                                                                                                    | Distance All<br>Average<br>24,245<br>25,498                                                                                                    | Dista<br>Near<br>Avera<br>4,684<br>4,072                                                                                                    |
| Options                                                                                                    |                                                                                                    | Enished Importing                                                                                                    | -100                            | Intensity Results Cell Ini<br>Image Result Frame Ru<br>Group<br>Decak<br>Dweak<br>Dweak                                                                                                    | Instribution         Reserve           Second Second Sec | Count<br>Single<br>Molecules<br>1273<br>1517<br>805                                                                                                    | Cell Intensities         Cell I           Average<br>Intensity         868,895           948,977         906,865                                                                                                    | Median           871,243           949,996           912,115                                                                                                    | Summary         Ist Quantil           862,957         948,761           893,396         2957                                                                                                    | 3rd Quantil<br>868,895<br>948,977<br>906,865                                                                                                    | Distance All<br>Average           24,245           25,498           24,47                                                                                                    | Dista<br>Near<br>Aver<br>4.684<br>4.072<br>4.143                                                                                                    |
| Options                                                                                                    | Antigen D Analys                                                                                                    | Finished Importing                                                                                                    | -100                            | Intensty Results Cell Int<br>Image Result Frame R<br>Group<br>Dweak<br>Dweak<br>Dweak<br>Dweak                                                                                                    | Distribution Research           Filename           20150224_wd3           20150224_wd3           20150224_wd3           20150224_wd3                                                                                                    | Suits         Distribution           Count<br>Single<br>Molecules         1273           1517         805           1014         1014                                                                                                    | Cell Intensities         Cell Intensities           Average<br>Intensity         868.895           948.977         906.865           930.284                                                                                                    | Median           871,243           949,996           912,115           931,73                                                                                                    | Summary ]<br>1st Quantil<br>862,957<br>948,761<br>893,396<br>921,921                                                                                                    | 3rd Quantil<br>868.895<br>948.977<br>906.865<br>930.284                                                                                                    | Distance All<br>Average           24.245           25.498           24.47           26.149                                                                                                    | Dista<br>Near<br>Avera           4,684           4,072           4,143           3,217                                                                                                    |
| Options                                                                                                    | Antigen D Analys                                                                                                    | Frished Importing                                                                                                    | -100                            | Intensity Results Cell Int<br>Image Result Frame R<br>Group<br>Dweak<br>Dweak<br>Dweak<br>Dweak                                                                                                    | Instribution Research           Filename           20150224_wd3           20150224_wd3           20150224_wd3           20150224_wd3                                                                                                    | Single           Single           Molecules           1273           1517           805           1014           698                                                                                                    | Average<br>Intensities         Cell Intensities           868.895         948.977           906.865         930.284           899.536                                                                                                    | Median           871.243           949.996           912.115           931.73           905.828                                                                                                    | Summary  <br>1st Quantil<br>862,957<br>948,761<br>893,396<br>921,921<br>884,986                                                                                                    | 3rd Quantil           868,895           948,977           906,865           930,284           899,536                                                                                                    | Distance All<br>Average<br>24.245<br>25.498<br>24.47<br>26.149<br>22.547                                                                                                    | Dista<br>Near<br>Avera           4.684           4.072           4.143           3.217           4.392                                                                                                    |
| Options                                                                                                    | Antigen D Analys                                                                                                    | sis:                                                                                                    | lated                           | Intensity Results Cell Int<br>Image Result Frame R<br>Group<br>Dweak<br>Dweak<br>Dweak<br>Dweak<br>Dweak<br>Dweak<br>Dweak                                                                                                 | Distribution Research           Filename           20150224_wd3           20150224_wd3           20150224_wd3           20150224_wd3           20150224_wd3           20150224_wd3           20150224_wd3                                                                                                    | Suits         Distribution           Count         Single           Molecules         1273           1517         805           1014         698           1         -                                                                                                    | Cell Intensities         Cell Intensities           Average<br>Intensity         Average<br>Se8.895           948.977         906.865           930.284         899.536           0         -                                                                                                    | Median           871.243           949.996           912,115           931,73           905,828           0                                                                                                    | Summary ]<br><b>1st Quantil</b><br>862,957<br>948,761<br>893,396<br>921,921<br>884,986<br>0                                                                                                    | 3rd Quantil           868,895           948,977           906,865           930,284           899,536           0                                                                                                    | Distance All<br>Average<br>24.245<br>25.498<br>24.47<br>26.149<br>22.547<br>n. def.                                                                                                    | Dista<br>Near<br>4.684<br>4.072<br>4.143<br>3.217<br>4.392<br>0                                                                                                    |
| Options                                                                                                    | Antigen D Analys                                                                                                    | sis:<br>D Analysis" all calcu                                                                                                    | lated                           | Intensity Results Cell Int<br>Image Result Frame R<br>Group<br>Dweak<br>Dweak<br>Dweak<br>Dweak<br>Dweak<br>Dweak<br>Dweak                                                                                                 | Distribution Research           Filename           20150224_wd3           20150224_wd3           20150224_wd3           20150224_wd3           20150224_wd3           20150224_wd3           20150224_wd3           20150224_wd3           20150224_wd3           2015024_wd3           2015024_wd3           2015024_wd3           2015024_wd3                                                                                                    | Count<br>Single<br>Molecules                                                                                                    | Cell Intensities         Cell Intensities           Average<br>Intensity         Average<br>Intensity           968.895         948.977           906.865         330.284           899.536         0           0         -                                                                                                    | Median           871,243           949,996           912,115           931,73           905,828           0           0                                                                                                    | Summary<br>1st Quantil<br>862.957<br>948.761<br>893.996<br>921.921<br>884.986<br>0<br>0<br>0                                                                                                    | 3rd Quantil           868,895           948,977           906,865           930,284           899,536           0           0           -                                                                                                    | Distance All<br>Average           24.245           25.498           24.47           26.149           22.547           n. def.           n. def.                                                                        | Dista<br>Near<br>Aver           4.684           4.072           4.143           3.217           4.392           0           0                                                                                                    |
| Options                                                                                                    | Antigen D Analys                                                                                                    | sis:<br>n D Analysis" all calcu<br>d visualized in serveral v                                                                                                    | lated vays.                     | Intensity Results Cell Int<br>Image Result Frame R<br>Broup<br>Dweak<br>Dweak<br>Dweak<br>Dweak<br>Dweak<br>Dweak<br>Dweak<br>Dweak<br>D-<br>D-<br>D-                                                                      | Distribution Research           Filename           20150224_wd3           20150224_wd3           20150224_wd3           20150224_wd3           20150224_wd3           20150224_wd3           20150224_wd3           2015024_wd3           2015024_wd3           2015024_wd3           20150407_D-H           20150407_D-H           20150407_D-H                                                                                                    | Count<br>Single<br>Molecules           1273           1517           805           1014           698           1           0           0           0           0                                                                                                    | Cell Intensities Cell I                                                                                                    | Median           871,243           949,996           912,115           931,73           905,828           0           0           0           0                                                                                                    | Summary<br>1st Cauantii<br>862,957<br>948,761<br>893,396<br>921,921<br>884,986<br>0<br>0<br>0<br>0<br>0<br>0<br>0<br>0<br>0<br>0<br>0<br>0<br>0                                                                                                    | 3rd Quantil           868,895           948,977           906,865           930,284           899,536           0           0           0           0           0                                                                                                    | Distance All<br>Average           24,245           25,498           24,47           26,149           22,547           n. def.           n. def.           n. def.                                                      | 4.684<br>4.072<br>4.143<br>3.217<br>4.392<br>0<br>0<br>0<br>0                                                                                                    |
| Options                                                                                                    | Antigen D Analys<br>After clicking on "Antiger<br>results are combined an                                                                                          | sis:<br>en D Analysis" all calcu<br>d visualized in serveral v                                                                                                    | lated vays.                     | Intensity Results Cell Int<br>Image Result Frame R<br>Group<br>Desk<br>Dweak<br>Dweak<br>Dweak<br>D-<br>D-<br>D-<br>D-<br>D-<br>D-                                                                                         | Distribution Research           Distribution Research           Pilename           20150224_wd3           20150224_wd3           20150224_wd3           20150224_wd3           20150224_wd3           20150224_wd3           20150224_wd3           20150224_wd3           20150224_wd3           20150224_wd3           20150207_D_H           20150407_D_H           20150407_D_H           20150407_D_H           20150407_D_H           20150407_D_H                                                                                                    | Single         Count           1273         1517           1517         1014           698         1           0         0           0         640                                                                                                    | Cell Intensities Cell I                                                                                                    | Median           871,243           949,996           912,115           931,73           905,828           0           0           0           0           0           0                                                                                                    | Summary ]<br>1st Quantil<br>862,957<br>948,761<br>893,396<br>921,921<br>884,986<br>0<br>0<br>0<br>0<br>0<br>0<br>0<br>0<br>0<br>0<br>0<br>0<br>0                                                                                                    | 3rd Quantil           868.895         948.977           906.865         930.284           899.536         0           0         0           0         0           0         0           0         0                                                                                                    | Distance All<br>Average           24,245           25,498           24,47           26,149           22,547           n. def.           n. def.           n. def.           n. def.           n. def.                  | Dista<br>Near<br>Avera           4.684           4.072           4.143           3.217           4.392           0           0           0           0           0           0           0           0                                                                                                    |
| Options                                                                                                    | Antigen D Analys<br>After clicking on "Antiger<br>results are combined an<br>Using the Data Suma                                                                   | sis:<br>an D Analysis" all calcu<br>d visualized in serveral v<br>mry tab, all results cal                                                                                                    | lated<br>vays.<br>n be          | Intensity Results Cell Int<br>Image Result Frame R<br>Group<br>Dweak<br>Dweak<br>Dweak<br>Dweak<br>D-<br>D-<br>D-<br>D-<br>D-<br>D-<br>D-                                                                                  | Instruction         Distribution         Research           20150224_wd3         20150224_wd3         20150224_wd3           20150224_wd3         20150224_wd3         20150224_wd3           20150224_wd3         20150224_wd3         20150224_wd3           20150224_wd3         20150224_wd3         20150224_wd3           20150207_D-JH         20150407_D-JH         20150407_D-JH           20150407_D-JH         20150407_D-JH         20150407_D-JH                                                                                                    | Log Count<br>Single<br>Molecules     Log Count<br>Single<br>Molecules     Log Count<br>Single<br>Molecules     Log Count<br>1273     Log Count<br>1517     Log Count<br>1517     L | Cell Intensities         Cell Intensities           Recarge<br>Intensity         Average<br>Intensity           868.957         906.865           930.284         899.536           0         0           0         0           0         0           0         0           0         0           0         0           0         0           0         0                                                                                                    | Data           871,243           949,996           912,115           931,73           905,828           0           0           0           0           0           0           0           0           0           0           0           0           0                                                                                                    | Summary ]<br>Ist Quantil<br>862,957<br>948,761<br>893,396<br>921,921<br>884,586<br>0<br>0<br>0<br>0<br>0<br>0<br>0<br>0<br>0<br>0<br>0<br>0<br>0                                                                                                    | 3rd Quantil           868,895           948,977           906,865           930,284           899,536           0           0           0           0           0           0           0           0           0           0           0                                                                                                    | Distance All<br>Average           24.245           25.498           24.47           26.149           22.547           n. def.           n. def.           n. def.           n. def.           n. def.           25.922 | Dista<br>Near<br>Aver           4.684           4.072           4.143           3.217           4.392           0           0           0           0           0           5.453           5.172                                                                                                    |
| Options                                                                                                    | After clicking on "Antiger<br>results are combined an<br>Using the Data Sumar                                                                                      | sis:<br>en D Analysis" all calcu<br>d visualized in serveral v<br>mry tab, all results cal                                                                                                    | lated<br>vays.<br>n be          | Intensity Results Cell Int<br>Image Result Frame R<br>Broup<br>Dweak<br>Dweak<br>Dweak<br>Dweak<br>Dweak<br>Dweak<br>D-<br>D-<br>D-<br>D-<br>D-<br>D-<br>D-<br>D-<br>D-                                                    | Instruction         Distribution         Research           20150224_wd3         20150224_wd3         20150224_wd3           20150224_wd3         20150224_wd3         20150224_wd3           20150224_wd3         20150224_wd3         20150224_wd3           20150224_wd3         20150224_wd3         20150224_wd3           20150224_wd3         2015024_wd3         2015024_wd3           2015024_wd3         20150407_D_H         20150407_D_H           20150407_D_H         20150407_D_H         20150407_D_H           20150407_D_H         20150407_D_H         20150407_D_H           20150407_D_T_H         20150407_D_T_H         20150407_D_T_H                                                                                                    | Distribution           Count<br>Single<br>Molecules           1273           1517           805           1014           698           1           0           0           0           0           0           0           0           0           0           0           0           0           0           0           0           0                                                                                                    | Cell Intensities         Cell Intensities           Reference         Average           Intensity         968.895           948.977         906.865           930.284         899.536           0         0           0         0           0         0           0         0           0         0           0         0           0         0           0         0           0         0           0         0           0         0                                                                                                    | Data           871.243           949.396           912.115           931.73           905.828           0           0           0           799.327           840.743                                                                                                    | Summary<br>Ist Quantil<br>862.957<br>948.761<br>893.396<br>921.921<br>884.986<br>0<br>0<br>0<br>0<br>0<br>0<br>0<br>0<br>784.729<br>827.509<br>827.509<br>829.6                                                                                                    | 3rd Quantil           868.895           948.977           966.865           930.284           899.536           0           0           0           0           0           795.361           837.025           920.201                                                                                                    | Distance All<br>Average           24.245           25.498           24.47           26.149           22.547           n. def.           n. def.           n. def.           n. def.           z2.922           25.624  | Dista<br>Near<br>Aver           4.684           4.072           4.143           3.217           4.392           0           0           0           0           0           0           0           0           0           0           0           0           0           0           0           0           0           0           0           0           0           0           0           0           0           0           0           0           0           0           0           0           0           0           0           0           0           0           0           0           0           0           0           0           0      0           0      0 |
| Options                                                                                                    | Antigen D Analys<br>After clicking on "Antige<br>results are combined an<br>Using the Data Sumar<br>exported as *.csv using                                        | <b>SiS:</b><br>en D Analysis" all calcu<br>d visualized in serveral v<br>mry tab, all results can<br>the export button (those                                                                                   | lated<br>vays.<br>n be<br>files | Intensity Results Cell Int<br>Image Result Frame R<br>Group<br>Dweak<br>Dweak<br>Dweak<br>Dweak<br>D-<br>D-<br>D-<br>D-<br>D-<br>D-<br>D-<br>D-<br>D-<br>D-                                                                | Distribution Research           Distribution Research           Pilename           20150224_wd3           20150224_wd3           20150224_wd3           20150224_wd3           20150224_wd3           20150224_wd3           20150224_wd3           20150224_wd3           20150224_wd3           20150407_DH           20150407_DH                                                                                                    | Distribution           Count<br>Single<br>Molecules           1273           1517           805           1014           698           1           0           0           0           0           1026           601           1326                                                                                                    | Cell Intensities         Cell Intensities           Research         Average           948.957         948.977           906.865         930.284           899.536         0           0         0           0         0           0         0           0         0           0         0           0         0           0         0           0         0           0         0           0         0           0         0           0         0           0         0           0         0           0         0           0         0           0         0           0         0           0         0           0         0           0         0           0         0           0         0           0         0           0         0           0         0           0         0           0         0           0         0           0 | Data           871,243           949,396           912,115           931,73           905,828           0           0           0           0           0           0           0           0           0           0           0           0           0           0           0           0           0           0           0           0           0           0           0           0           0           0           0           0           0           0           0           0           0           0           0           0           0           0           0           0           0           0           0           0           0           0           0 <td>Summary         Ist Quantil           862.957         948.761           933.396         921.921           884.986         0           0         0           0         0           0         0           0         20           0         20           0         20           0         20           0         0           0         0           0         0           0         0           0         0           0         0           0         0           0         0           0         0           0         0           0         0           0         0           0         0           0         0           0         0           0         0           0         0           0         0           0         0           0         0           0         0           0         0           0         0           0         0</td> <td>3rd Quantil           868.895           948.977           906.865           930.284           899.536           0           0           0           795.361           837.025           830.799</td> <td>Distance All<br/>Average           24.245           25.498           24.7           26.149           22.547           n. def.           n. def.           n. def.           22.922           25.624           25.621</td> <td>Dista<br/>Near<br/>Aver           4.684           4.072           4.143           3.217           4.392           0           0           0           0           0           0           5.453           5.137           5.582</td> | Summary         Ist Quantil           862.957         948.761           933.396         921.921           884.986         0           0         0           0         0           0         0           0         20           0         20           0         20           0         20           0         0           0         0           0         0           0         0           0         0           0         0           0         0           0         0           0         0           0         0           0         0           0         0           0         0           0         0           0         0           0         0           0         0           0         0           0         0           0         0           0         0           0         0           0         0           0         0                                                                                                    | 3rd Quantil           868.895           948.977           906.865           930.284           899.536           0           0           0           795.361           837.025           830.799                                                                                                    | Distance All<br>Average           24.245           25.498           24.7           26.149           22.547           n. def.           n. def.           n. def.           22.922           25.624           25.621    | Dista<br>Near<br>Aver           4.684           4.072           4.143           3.217           4.392           0           0           0           0           0           0           5.453           5.137           5.582                                                                                                    |
| Options                                                                                                    | Antigen D Analys<br>After clicking on "Antige<br>results are combined an<br>Using the Data Suma<br>exported as *.csv using<br>can be imported using th             | en D Analysis" all calcu<br>d visualized in serveral v<br>mry tab, all results can<br>the export button (those<br>ne Result Merger)                                                                             | lated<br>vays.<br>n be<br>files | Intensity Results Cell Int<br>Image Result Frame R<br>Dweak<br>Dweak<br>Dweak<br>Dweak<br>Dweak<br>Dweak<br>Dweak<br>Dweak<br>Dweak<br>Dweak<br>D-<br>D-<br>D-<br>D-<br>D-<br>D-<br>D-<br>D-<br>D-<br>D-<br>D-<br>D-<br>D- | Distribution Research           Filename           20150224_wd3           20150224_wd3           20150224_wd3           20150224_wd3           20150224_wd3           20150224_wd3           20150224_wd3           20150224_wd3           20150224_wd3           20150224_wd3           2015024_wd3           20150407_D-,H           20150407_D-,H                                                                                                    | Uts         Distribution           Count<br>Molecules         Single<br>Molecules           1273         1517           805         1014           698         1           0         0           0         649           1026         601           1335         1                                                                                                    | Cell Intensities Cell I                                                                                                    | Median           871.243           949.996           912.115           931.73           905.828           0           0           0           949.9327           840,743           839.843           861.706                                                                                                    | Summary<br>Ist Quantil<br>862,957<br>948,761<br>893,396<br>921,921<br>884,986<br>0<br>0<br>0<br>0<br>0<br>0<br>0<br>0<br>0<br>0<br>0<br>0<br>0                                                                                                    | 3rd Quantil           868,895           948,977           906,865           930,284           899,536           0           0           0           0           0           0           943,977           906,865           930,284           899,536           0           0           0           0           0           0           0           0           0           0           0           0           0           0           930,281           830,799           858,811 | Distance All<br>Average           24,245           25,498           24,47           26,149           22,547           n. def.           n. def.           z2,562           25,692           25,624           25,701    | Dista<br>Near<br>Aver           4.684           4.072           4.143           3.217           4.392           0           0           0           0           0           0           0           5.453           5.137           5.582           4.106                                                                                                    |
|                                                                                                    | Antigen D Analys<br>After clicking on "Antiger<br>results are combined an<br>Using the Data Sumar<br>exported as *.csv using<br>can be imported using the          | en D Analysis" all calcu<br>d visualized in serveral w<br>mry tab, all results can<br>the export button (those<br>ne Result Merger)                                                                             | lated<br>vays.<br>n be<br>files | Intensity Results Cell Int<br>Image Result Frame R<br>Group<br>Desk<br>Dweak<br>Dweak<br>Dweak<br>Desk<br>D-<br>D-<br>D-<br>D-<br>D-<br>D+<br>D+<br>D+<br>D+                                                               | Distribution Resease           Distribution Resease           20150224_wd3           20150224_wd3           20150224_wd3           20150224_wd3           20150224_wd3           20150224_wd3           20150224_wd3           20150224_wd3           20150224_wd3           20150274_wd3           20150407_DH           20150407_DH           20150407_DH           20150407_DH           20150407_DH           20150407_DH           20150407_DH           20150407_DH           20150407_DH           20150407_DH           20150407_DH           20150407_DH                                                                                                    | Uter bit in the second second                                                                                                    | Cell Intensities         Cell I           Recently         Recently           968,895         948,957           906,865         930,284           899,536         0           0         0           0         330,284           893,536         330,284           893,536         330,284           906,865         330,284           893,536         330,284           906,865         330,284           893,636         330,284           893,636         330,284           833,025         833,739           858,811         858,811                                                                                                    | Comparisons Data<br>871,243<br>949,996<br>912,115<br>931,73<br>905,828<br>0<br>0<br>0<br>0<br>0<br>0<br>0<br>0<br>0<br>0<br>0<br>0<br>0<br>0<br>0<br>0<br>0<br>0                                                                                                    | Summary<br>Ist Quantil<br>862,957<br>948,761<br>893,396<br>921,921<br>884,986<br>0<br>0<br>0<br>0<br>0<br>0<br>0<br>784,729<br>827,509<br>822,509<br>822,509<br>822,509<br>822,509<br>822,509<br>822,509<br>822,509<br>822,509<br>822,509<br>822,509<br>822,509<br>822,509<br>822,509<br>822,509<br>822,509<br>822,509<br>822,509<br>822,509<br>822,51<br>822,51<br>822,51<br>823,51<br>823,51<br>824,751<br>824,751<br>824,751<br>824,751<br>824,751<br>824,751<br>824,751<br>824,751<br>824,751<br>824,751<br>824,751<br>824,751<br>824,751<br>824,751<br>824,751<br>824,751<br>825,752<br>825,752<br>825,752<br>827,752<br>827,752<br>827,752<br>827,752<br>827,752<br>827,752<br>827,752<br>827,752<br>827,752<br>827,752<br>827,752<br>827,752<br>827,752<br>827,752<br>827,752<br>827,752<br>827,753<br>827,753<br>827,755<br>827,755<br>827,755<br>827,755<br>827,755<br>827,755<br>827,755<br>827,755<br>827,755<br>827,755<br>827,755<br>827,755<br>827,755<br>827,755<br>827,755<br>827,755<br>827,755<br>827,755<br>827,755<br>827,755<br>827,755<br>827,755<br>827,755<br>827,755<br>827,755<br>827,755<br>827,755<br>8 | 3rd Quartil           868.895           948.977           906.865           930.284           899.536           0           0           0           0           839.536           93.284           89.536           93.284           89.536           93.284           89.536           93.284           89.536           93.284           830.795           830.799           858.811                                                                                              | Distance All<br>Average           24,245           25,498           24,47           26,149           22,547           n. def.           n. def.           n. def.           25,592           25,642           25,701   | Dista           Nea           Aver           4.684           4.072           4.143           3.217           4.392           0           0           0           0           5.453           5.137           5.582           4.106                                                                                                    |
| Options<br>Control Control Contr | After clicking on "Antiger<br>results are combined an<br>Using the Data Sumar<br>exported as *.csv using<br>can be imported using the<br>D. Borgmann, Antigen D    | en D Analysis" all calcu<br>d visualized in serveral v<br>mry tab, all results can<br>the export button (those<br>ne Result Merger)                                                                             | lated<br>vays.<br>n be<br>files | Intensity Results Cell Int<br>Image Result Frame R<br>Group<br>Dweak<br>Dweak<br>Dweak<br>Dweak<br>D-<br>D-<br>D-<br>D-<br>D-<br>D+<br>D+<br>D+<br>D+                                                                      | Instruction         Distribution         Research           20150224_wd3         20150224_wd3         20150224_wd3           20150224_wd3         20150224_wd3         20150224_wd3           20150224_wd3         20150224_wd3         20150224_wd3           20150224_wd3         20150274_wd3         20150407_DH           20150407_DH         20150407_DH         20150407_DH           20150407_DH         20150407_D+_H         20150407_D+_H                                                                                                    | Letropolition     Logithered     Logithered                                                                                                    | Cell Intensities         Cell I           868,855         948,957           906,865         930,284           899,536         0           0         0           0         330,295           837,025         833,799           858,811         358,811                                                                                                    | Comparisons Data           Data           871,243           949,996           912,115           931,73           908,828           0           0           0           90           799,327           840,743           838,843           861,706                                                                                                    | Summary           Ist Quantil           862.957           948.761           893.396           921.921           884.985           0           0           0           0           0           827.509           822.6           851.739                                                                                                    | 3rd Quantil           868,895           948,977           906,865           930,284           899,536           0           0           0           0           830,795           858,811                                                                                                    | Distance All<br>Average           24,245           25,498           24,47           26,149           22,547           n. def.           n. def.           n. def.           22,922           25,402           25,701   | Dista           Nea           Aver           4.584           4.072           4.143           3.217           4.392           0           0           0           0           5.552           4.106                                                                                                    |

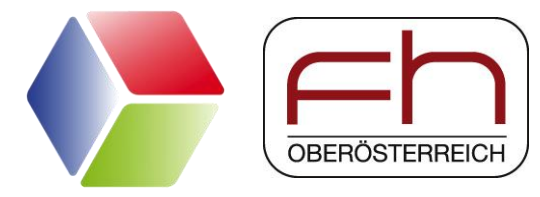

# **Start Manual Analysis**

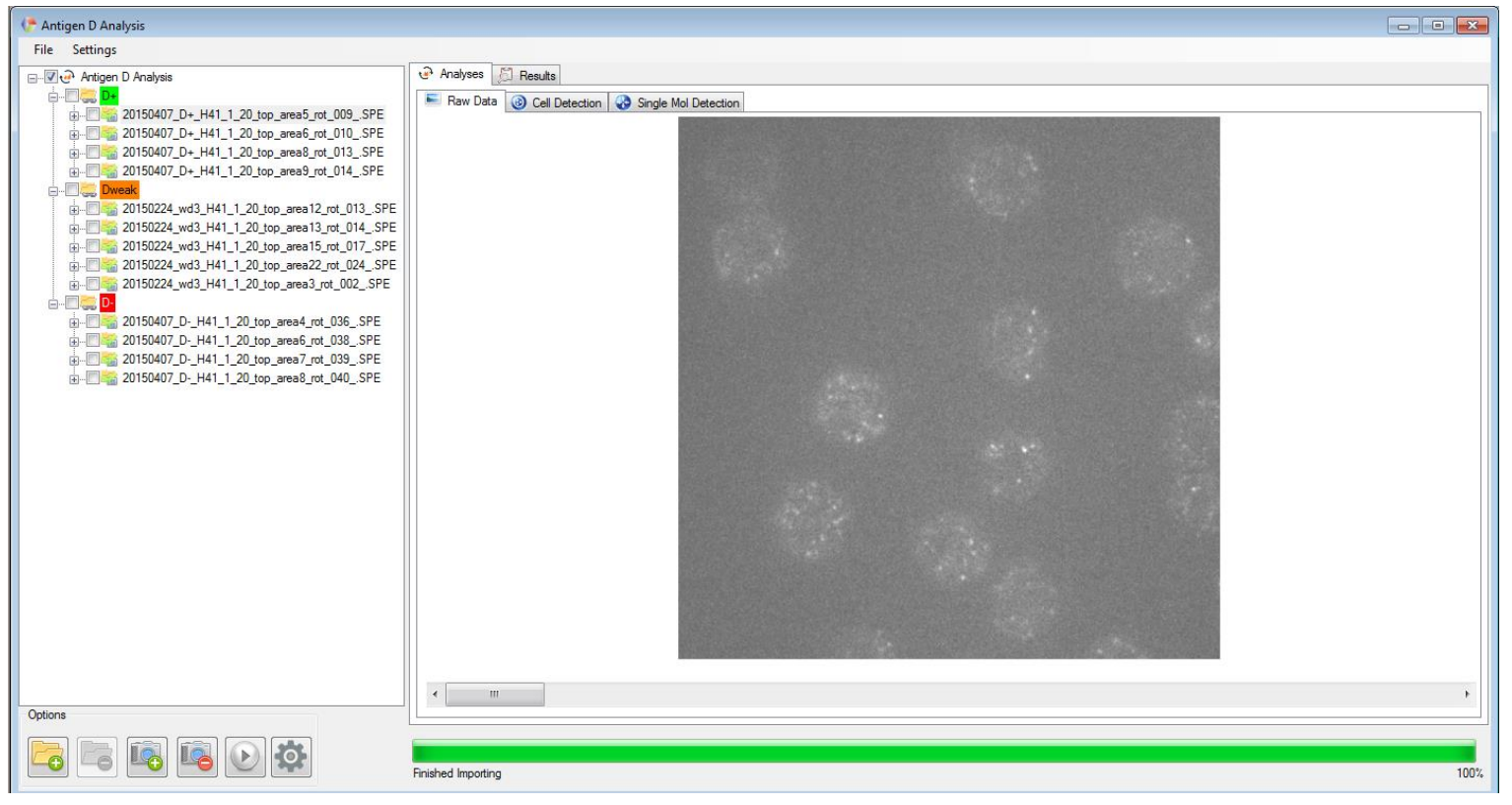

#### Manual Antigen D Analysis:

Each image can be analysed manually by clicking one the image name on the left handside. The different analysis steps include cell detection, molecule detection, and result calculation.

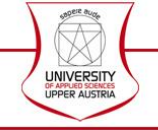

# Manual Analysis Cell Detection

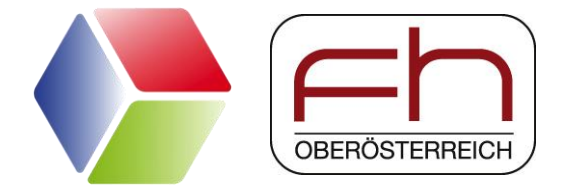

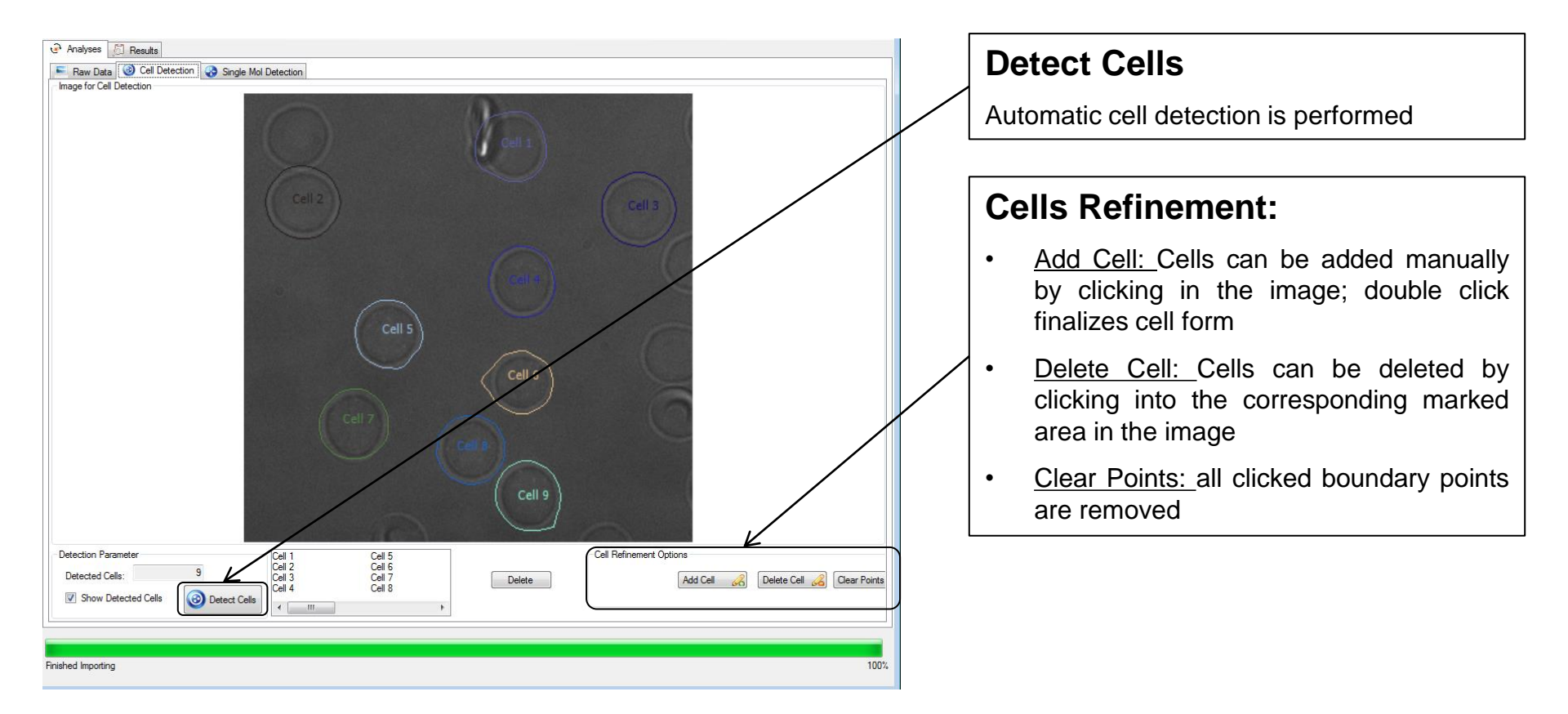

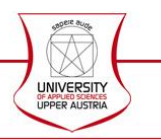

# Manual Analysis Molecule Detection

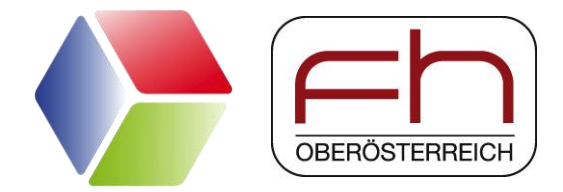

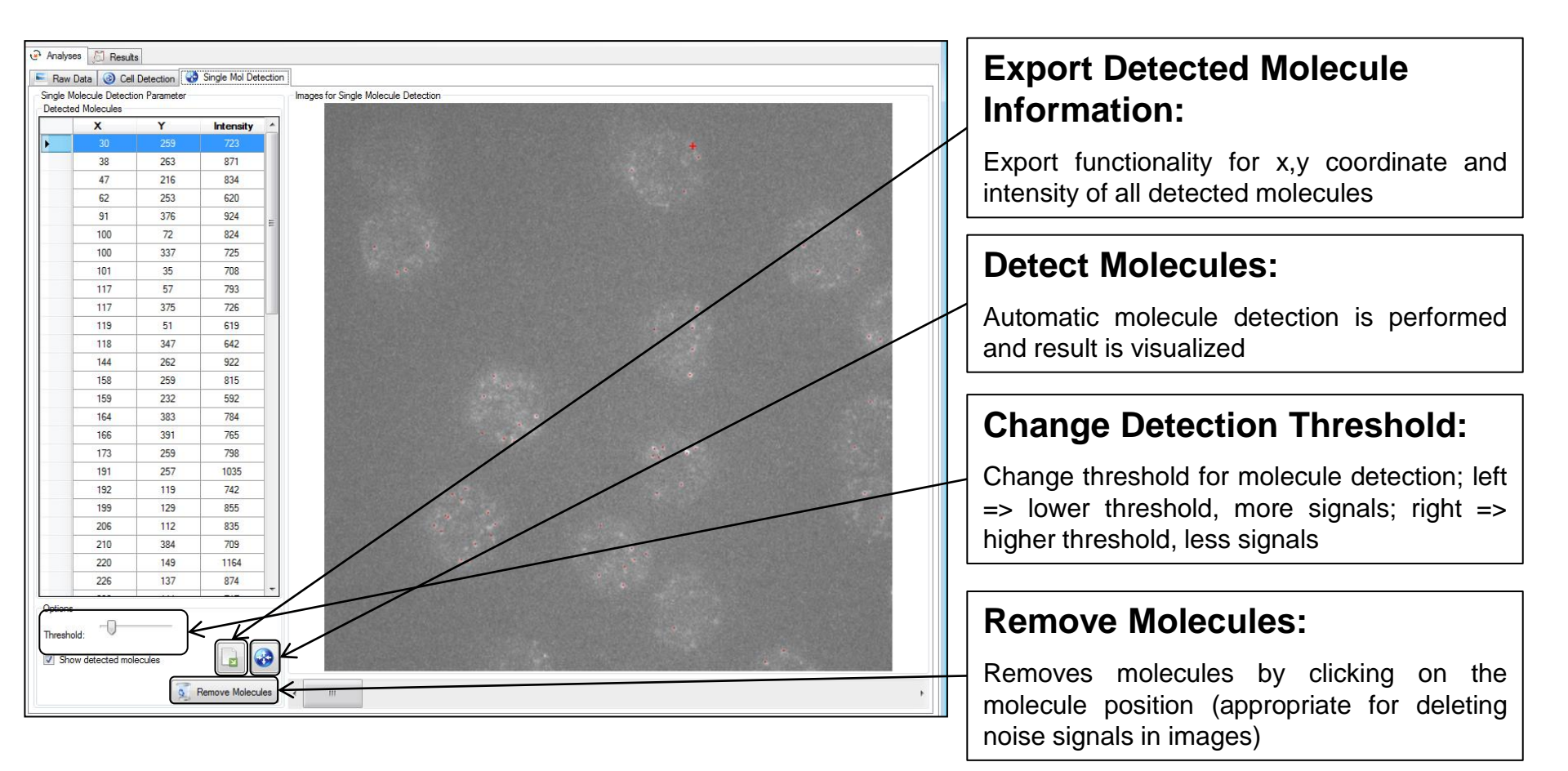

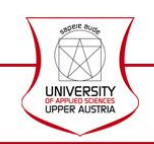

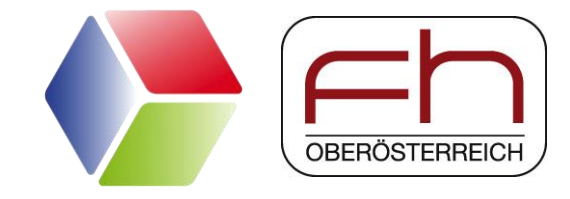

# **Antigen D Result Merger**

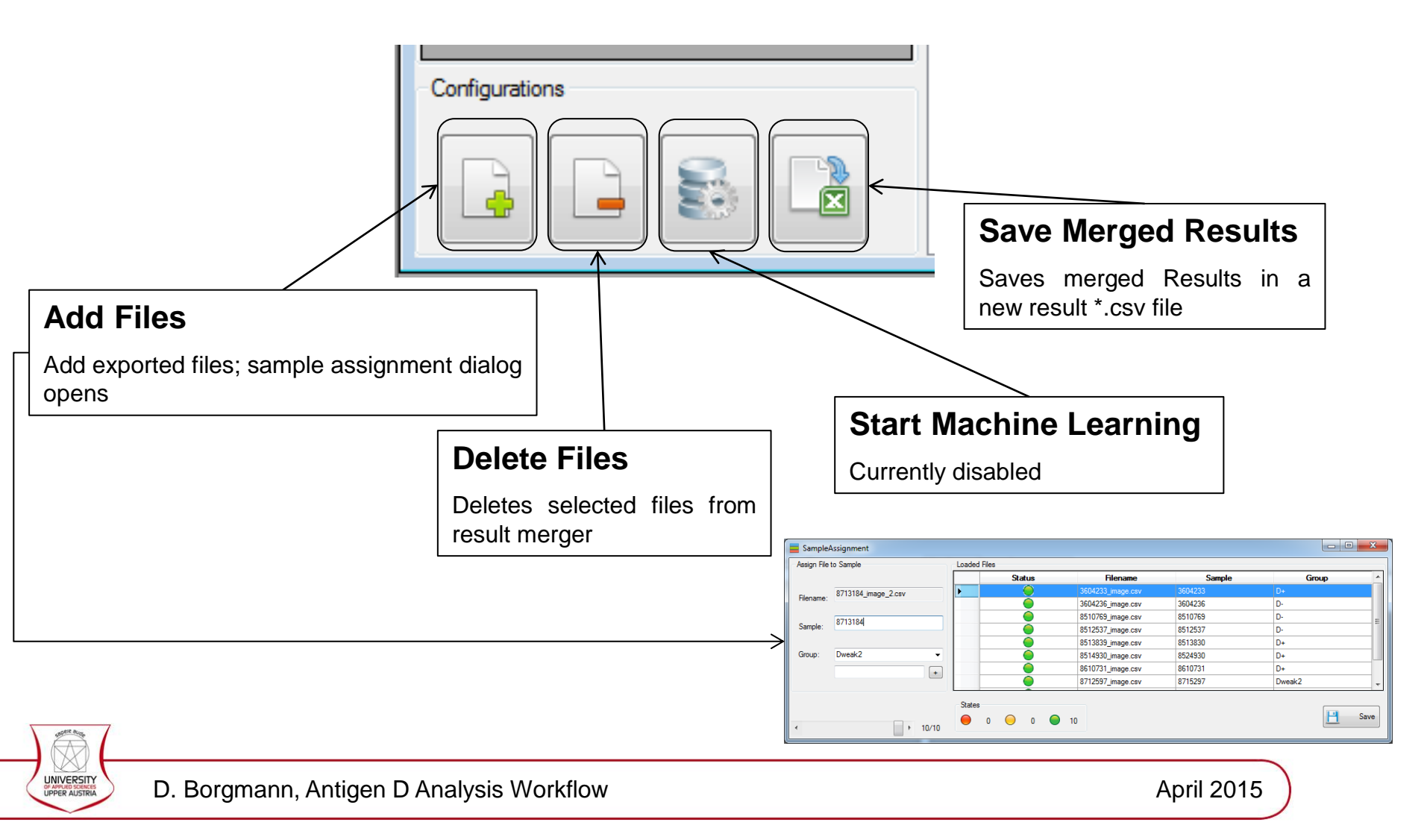

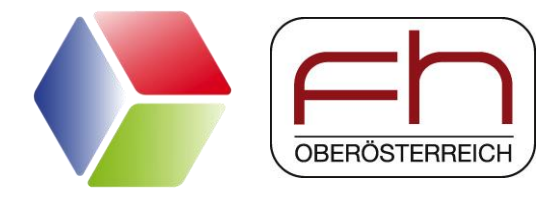

# **Antigen D Result Merger**

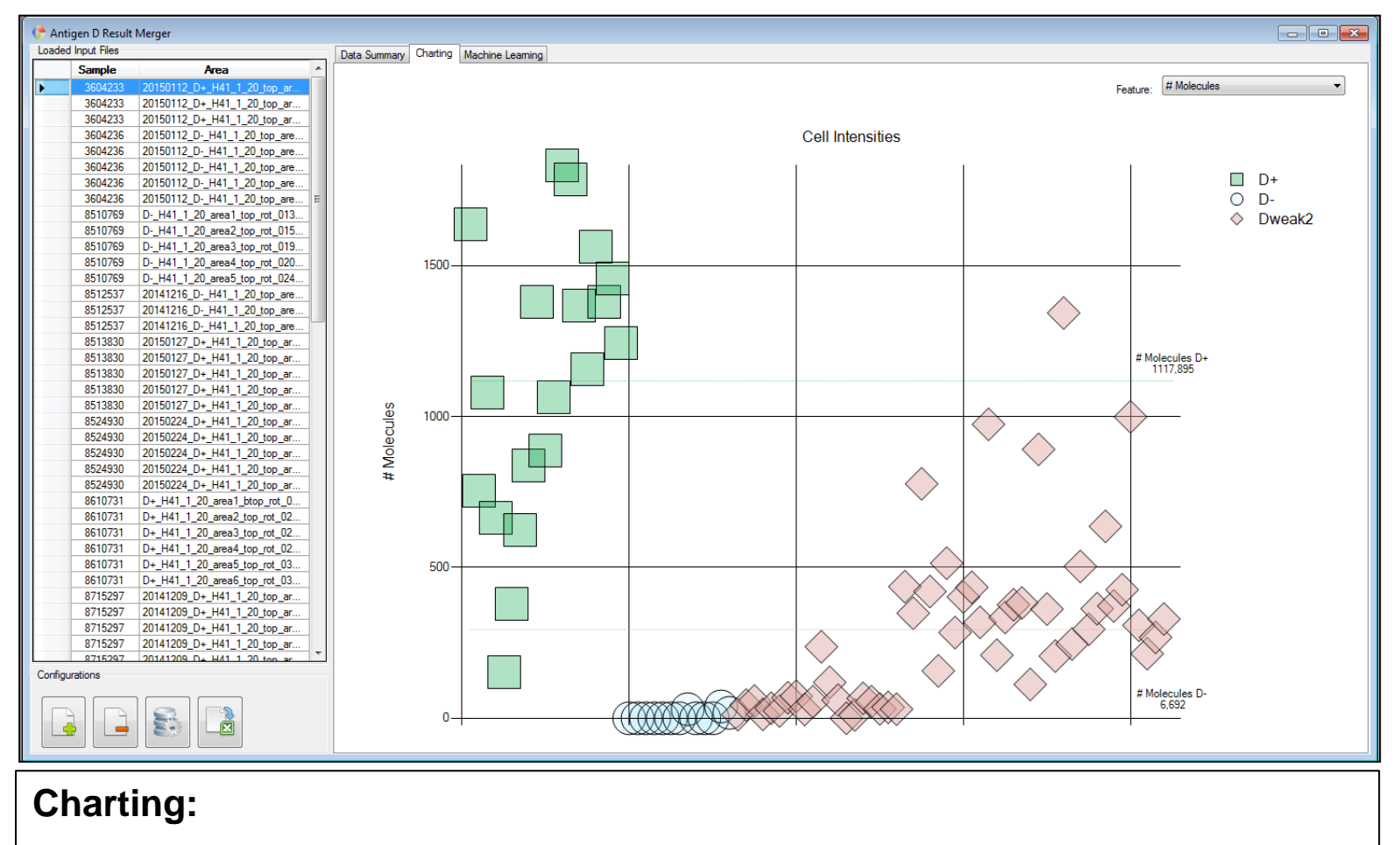

Features can be selected and be plotted; average values are calculated for each group independently

D. Borgmann, Antigen D Analysis Workflow

UNIVERSITY UPPER AUSTRIA